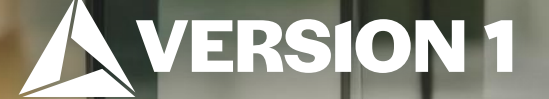

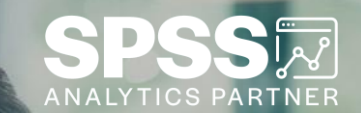

## Using Colour Scales in Tables

Tech Tips – IBM SPSS Statistics

Classification: Controlled. Copyright ©2024 Version 1. All rights reserved.

#### **Tech Tips – Using Colour Scales in Tables**

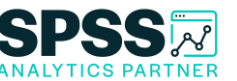

- Did you know that there is an easy way to apply colour scales to your tables?
- Color Scales is a new feature in IBM SPSS Statistics Version 28.
- For example, we want to highlight increased missed payments.

|       |                    | Frequency | Percent | Valid Percent | Cumulative<br>Percent |  |
|-------|--------------------|-----------|---------|---------------|-----------------------|--|
| Valid | No missed payments | 1479      | 52.6    | 52.6          | 52.6                  |  |
|       | 1 missed payments  | 619       | 22.0    | 22.0          | 74.6                  |  |
|       | 2 missed payments  | 415       | 14.8    | 14.8          | 89.4                  |  |
|       | 3 missed payments  | 204       | 7.3     | 7.3           | 96.6                  |  |
|       | 4 or more payments | 95        | 3.4     | 3.4           | 100.0                 |  |
|       | Total              | 2812      | 100.0   | 100.0         |                       |  |

|      |                              | Frequency | Percent | Valid Percent | Cumulative<br>Percent |
|------|------------------------------|-----------|---------|---------------|-----------------------|
| alid | No missed payments           | 1479      | 52.6    | 52.6          | 52.6                  |
|      | 1 missed payment             | 619       | 22.0    | 22.0          | 74.6                  |
|      | 2 missed payment             | 415       | 14.8    | 14.8          | 89.4                  |
|      | 3 missed payment             | 204       | 7.3     | 7.3           | 96.6                  |
|      | 4 or more missed<br>payments | 95        | 3.4     | 3.4           | 100.0                 |
|      | Total                        | 2812      | 100.0   | 100.0         |                       |

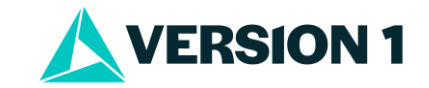

#### **Tech Tips – Using Colour Scales in Tables**

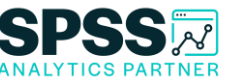

- To apply **Color Scales**, run a table. In the Output, double click on the table to open it.
- Select values to color. In this case it is the Percent column. Right click on the selection, select Color Scales, and select color values. Click OK.

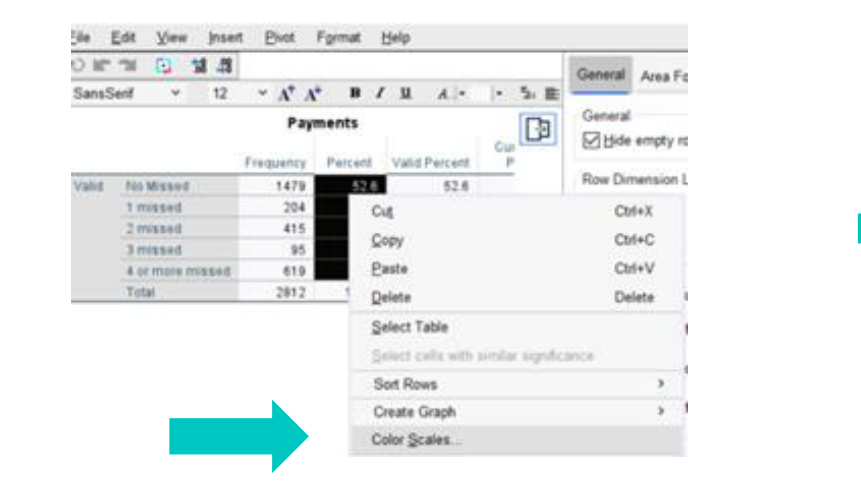

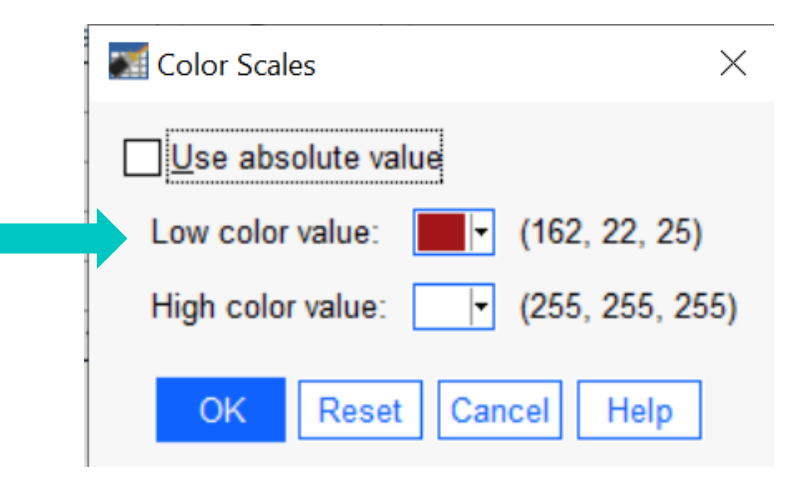

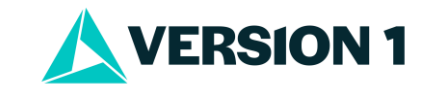

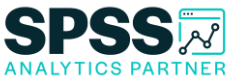

### **Tech Tips – Using Colour Scales in Tables**

• The final table is shown below. It's that easy!

|       |                              | Frequency | Percent | Valid Percent | Cumulative<br>Percent |
|-------|------------------------------|-----------|---------|---------------|-----------------------|
| Valid | No missed payments           | 1479      | 52.6    | 52.6          | 52.6                  |
|       | 1 missed payment             | 619       | 22.0    | 22.0          | 74.6                  |
|       | 2 missed payment             | 415       | 14.8    | 14.8          | 89.4                  |
|       | 3 missed payment             | 204       | 7.3     | 7.3           | 96.6                  |
|       | 4 or more missed<br>payments | 95        | 3.4     | 3.4           | 100.0                 |
|       | Total                        | 2812      | 100.0   | 100.0         |                       |

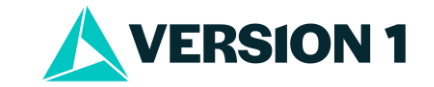

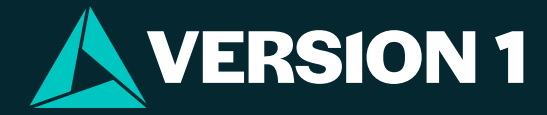

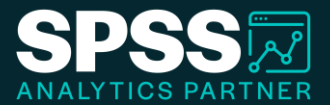

# Thank You

For more information

please visit spssanalyticspartner.com

Classification: Controlled. Copyright ©2024 Version 1. All rights reserved.

Classification: Controllec